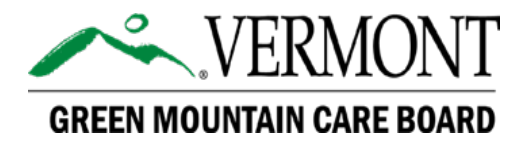

## **Adaptive User Guide**

Hospital Budget Submission FY2025

> Effective: May 1, 2024 Version: 1.0

> > Prepared by:

GREEN MOUNTAIN CARE BOARD Health System Finance Team Montpelier, Vermont

## Contents

| Introduction                                 |
|----------------------------------------------|
| Workday Adaptive Planning3                   |
| Updates:3                                    |
| System Overview4                             |
| Logging In4                                  |
| Navigation4                                  |
| Versions5                                    |
| Levels5                                      |
| Sheets6                                      |
| Entering your Budget                         |
| Direct Adaptive Sheet Submissions10          |
| Hospital & Physician Revenue by Department10 |
| Staff / FTE by Department                    |
| Payer Revenue12                              |
| Other Revenue13                              |
| Income Statement14                           |
| Balance Sheet14                              |
| Utilization15                                |
| Rate Decomposition16                         |
| Network Shared Services17                    |
| Capital Sheets                               |
| Workbook Submissions                         |
| Referral and Visit Lags                      |
| Boarder and Transfer Issues21                |
| Clinical Productivity21                      |
| Staff Turnover & Vacancies                   |
| Rate Decomposition23                         |
| Appendices24                                 |
| Access Forms                                 |
| Troubleshooting Common Issues26              |

## Introduction

### Workday Adaptive Planning

The Green Mountain Care Board (GMCB) has deployed Workday Adaptive Planning (Adaptive) as its database to manage hospital budget data.

This user guide is split into two main sections. The first, this introductory section, provides an overview of key elements of the Adaptive system including access and structure. The second section provides more specific instructions for completing and submitting your hospital's budget in the Adaptive system, including recommended approaches/best practices for doing so.

All system updates, sheets and forms referenced in this guide are anticipated to be available in Adaptive no later than <u>May 17, 2024</u>.

#### Updates:

Any changes to this guide after its initial issuance (May 1, 2024) will be referenced in the table below.

| Version | Effective              | Changes |
|---------|------------------------|---------|
| 1.0     | Wednesday, May 1, 2024 | N/A     |
|         |                        |         |
|         |                        |         |
|         |                        |         |
|         |                        |         |
|         |                        |         |

### System Overview

#### Logging In

You will log into Adaptive using your provided credentials via: https://login.adaptiveinsights.com/app

If you do not have login credentials or are locked out, please contact the Health System Finance team at: gmcb.healthsystemsfinances@vermont.gov

Adaptive is a cloud-based system; all interactions can be done in-browser and do not require the installation of additional software. Adaptive is browser agnostic—GMCB staff have successfully used Chrome, Edge, Safari, and Firefox—but please let us know if you are encountering any difficulties logging in or bugs that appear to be due to your browser (tables not displaying correctly, for example).

#### Navigation

The majority of the navigation in Adaptive is done using the dropdown menu (top-left of the highlighted screenshot below):

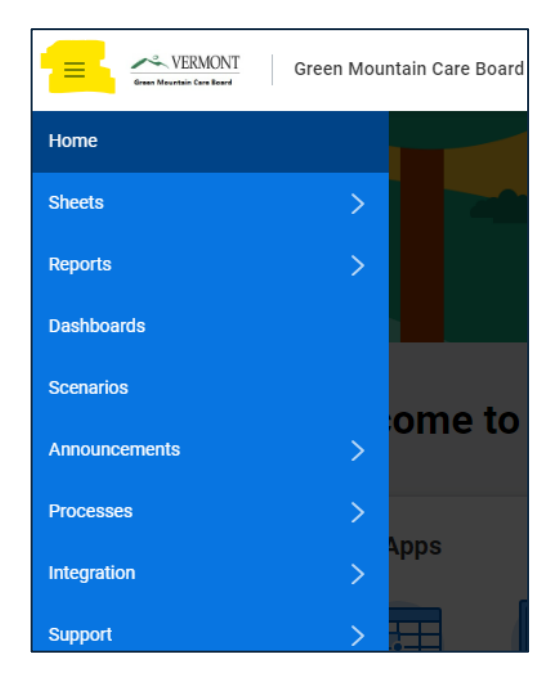

#### Versions

Versions can generally be thought of as the type of submission.

In Adaptive, you will have individual versions for each type of budget your hospital submits. For example, you'll have distinct versions for the Submitted and Approved budgets for each fiscal year. In years where a midyear budget was approved, there will be a corresponding version. All actuals are included in a single 'Actuals' version.

For the FY25 budget, you will need to use the 'Budget 2025 Submitted, 2024 Proj." version. This is the same naming convention as we've used in the past, indicating that the FY25 column should reflect your submitted budget, and the FY24 column should reflect your current projections.

|   | Name                                 |   |
|---|--------------------------------------|---|
| A | Budget 2021 Approved                 |   |
| A | Budget 2022 Projection 2021          |   |
|   | Budget 2022 Approved Projection 2021 |   |
|   | Budget 2022 Mid Year Approved        |   |
|   | Budget 2023 Submitted 2022 Proj.     |   |
|   | Budget 2023 Approved                 |   |
|   | Budget 2024 Submitted 2023 Proj.     |   |
|   | Budget 2024 Approved                 |   |
|   | Budget 2025 Submitted 2024 Proj      |   |
|   | Historical Budgets                   | - |

#### Budget 2025 Submitted 2024 Proj 🗸

#### Levels

Levels in our instance of Adaptive refer to hospitals. Users will only have access to their specific hospital(s).

#### Sheets

Sheets are where you will be inputting the majority of your submission and can be accessed using the previously discussed drop-down menu.

In Adaptive, you will encounter three types of sheets:

- Standard
- Cube
- Modelled

#### Standard Sheets

These are the simplest sheets in Adaptive as they do not have additional dimensions. Examples of standard sheets include the *Income Statement*, *Balance Sheet*, and *Other Revenue* sheets.

From a standard sheet, selecting the Display Options in the toolbar (highlighted below), will allow you to select relevant time periods:

| fx                               | • ±   5           | 6 7        | 🖻   🖏    | C   🖿 | Q |
|----------------------------------|-------------------|------------|----------|-------|---|
| Display Options                  |                   |            |          |       |   |
| Time Version compa               | arison Sparklines |            |          |       |   |
| Select calendar and time r       | range to display  |            |          |       |   |
| Calendar<br>DefaultTimeHierarchy | •                 |            |          |       |   |
| Start                            | End               |            |          |       |   |
| Start of Version                 | ▼ End             | of Version | •        |       |   |
| All                              | Month             | Quarter    | Year     |       |   |
| - FY2020                         |                   |            | <b>~</b> |       |   |
| - FY2021                         |                   |            | <b>~</b> |       |   |
| Suppress rows if all             | zeros or blank    |            |          |       |   |

Note: If you are having difficulty seeing an expected account, please ensure that the "Suppress rows if all zeros or blank" option is unchecked in the Display Options

#### Cube Sheets

Cube sheets are similar to standard sheets but allow you to enter data using different dimensions. Examples of cube sheets include the *Payer Revenue*, *Hospital & Physician Revenue by Department* and *Staff/FTE by Department* sheets.

Dimensions might include things like payer type (Commercial, Medicare, etc.) or department, and require entries for each.

The dimensions of the cube sheet can be changed/accessed in a couple ways. One option is via drop-down, where you make your entries, change the dimension, and enter data again:

|   | 🔢 Payer 🛛 Commercial (inc. Self Pay Other pre 2014) 👽 |
|---|-------------------------------------------------------|
| # | ACCOUNTS BY TIME                                      |
| 1 |                                                       |
| 2 | <ul> <li>Hospital</li> </ul>                          |
| 3 | Inpatient Care Revenue                                |
| 4 | Outpatient Care Revenue                               |
| 5 | Chronic/SNF PT Care Revenue                           |
| 6 | Swing Beds PT Care Revenue                            |
| 7 | Total                                                 |

Alternately, using the Change Dimensions option in the toolbar can allow you to include the dimensions as rows, no longer requiring the use of a drop-down. For cube sheets, it's recommended that users adjust the dimensions as needed to make data entry easier.

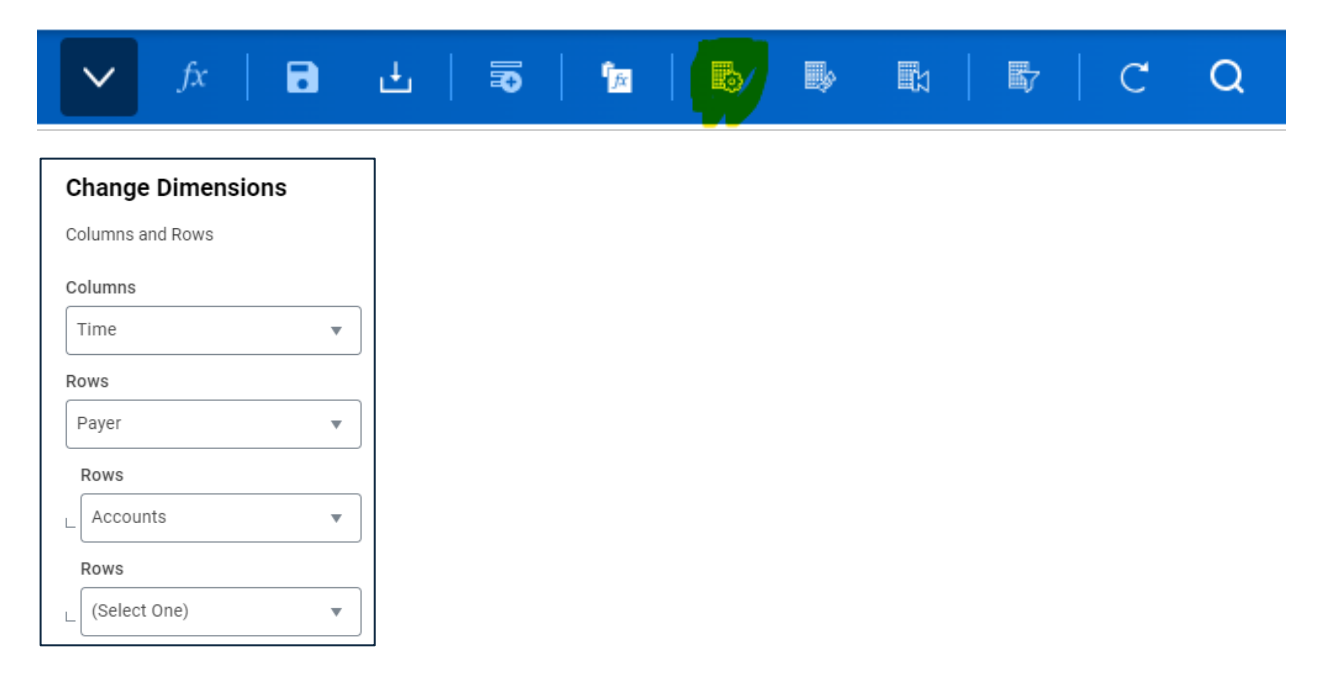

#### Modelled Sheets

The only modelled sheets you will encounter in Adaptive are the capital sheets: *Non-CON Detail, CON Detail, CON Summary.* 

These sheets differ from standard sheets in that they allow hospitals to create rows for unique accounts (in this case, projects). Modeled sheets also include columns where data is entered using a dropdown.

To add or delete a row, please use the highlighted buttons on the menu bar:

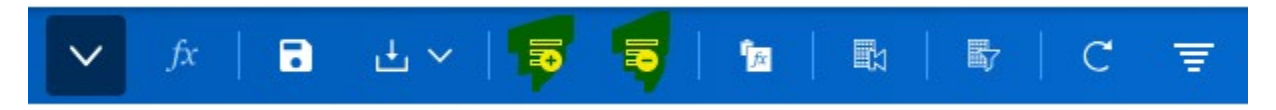

Like standard and cube sheets, Display Options will allow you to select the relevant time periods:

| Display Options               |              |         |      |
|-------------------------------|--------------|---------|------|
| Time Filter Rows H            | ide Columns  |         |      |
| Select calendar and time rang | e to display |         |      |
| Calendar                      |              |         |      |
| DefaultTimeHierarchy          | ▼            |         |      |
|                               |              |         |      |
| Start                         | End          |         |      |
| Start of Version              | End of Vers  | sion 🔻  |      |
|                               |              | )       |      |
|                               | Month        | Quarter | Year |
| - All                         |              |         |      |
| FY2020                        |              |         |      |
| FY2021                        |              |         |      |
|                               | —            | _       | _    |

# **Entering your Budget**

You will be making two types of submissions in Adaptive. Direct submissions are those where data is entered into the database by hospital users via the previously described Adaptive Sheets. Workbook submissions are spreadsheets that have been uploaded to a folder in Adaptive but aren't directly linked to the database. Instructions for completing both are included in this section.

The Adaptive database maintains data at the month level. Because of this, if entering data in a fiscal year column, the system will prompt you to apply a break back method:

 $\sim$ 

| Apply Breakback Method                                   | ^ |
|----------------------------------------------------------|---|
| Distribute the rollup value 10,000 to contributing cells |   |
| Proportionally                                           |   |
| O Proportionally using prior Year's values               |   |
| Evenly                                                   |   |
| O Weighted 4-4-5                                         |   |
| O Weighted 4-5-4                                         |   |
| O Weighted 5-4-4                                         |   |
|                                                          |   |
| OK Cancel                                                |   |

In Adaptive sheets, you will only be able to enter data into white or blue cells (blue indicates that it is a rollup of some kind and will need a breakback applied). If a cell appears grey that you think shouldn't be, check that the time period and version is correct, then ensure that you are not trying to enter data in a rollup account.

When you have finished inputting data on an Adaptive sheet, always remember to click the save icon on the menu bar; Adaptive does not autosave entries as you go:

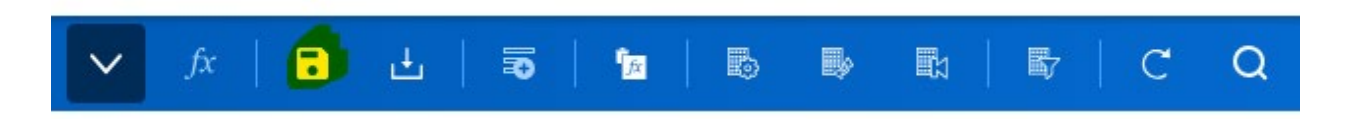

## **Direct Adaptive Sheet Submissions**

Hospital & Physician Revenue by Department

| • | Revenue                     |
|---|-----------------------------|
|   | Net Patient Service Revenue |
|   | FPP & Reserves              |

This sheet is for reporting net revenues by department.

For ease of data entry, GMCB staff recommends changing the sheet dimensions to show departments as a row. The alternative requires the use of a dropdown for each department.

| fx   🖬 🗄   🗟      | fa | B | ₽ | <b>B</b> | С | Q |
|-------------------|----|---|---|----------|---|---|
| Change Dimensions |    | ] |   |          |   |   |
| Columns and Rows  |    |   |   |          |   |   |
| Columns           |    |   |   |          |   |   |
| Time              | •  |   |   |          |   |   |
| Rows              |    |   |   |          |   |   |
| Department        | •  |   |   |          |   |   |
| Rows              |    |   |   |          |   |   |
| Accounts          | •  |   |   |          |   |   |
| Rows              |    |   |   |          |   |   |
| (Select One)      | •  |   |   |          |   |   |

### Staff / FTE by Department

| ▼ FT | Es                                                                                  |
|------|-------------------------------------------------------------------------------------|
|      | Clinical                                                                            |
|      | Physicians (Clinical)                                                               |
|      | Non-MD (Clinical)                                                                   |
|      | Total                                                                               |
|      | Non-Clinical                                                                        |
|      | Physician (Non-Clinical)                                                            |
|      | Non-MD (Non-Clinical)                                                               |
|      | Total                                                                               |
|      | Total<br>Non-Clinical<br>Physician (Non-Clinical)<br>Non-MD (Non-Clinical)<br>Total |

This sheet is for reporting FTEs by department, broken out by clinical/non-clinical and physician/non-physician.

Similar to the *Hospital & Physician Revenue by Department* sheet, it's recommended that you set the dimensions to include Departments as rows for ease of data entry:

| fx   🖬 🗄   🗟      | Ť <u>r</u> | Ð | ₽ | B | <b>歇</b> | C | Q |
|-------------------|------------|---|---|---|----------|---|---|
| Change Dimensions |            | ] |   |   |          |   |   |
| Columns and Rows  |            |   |   |   |          |   |   |
| Columns           |            |   |   |   |          |   |   |
| Time              | ▼          |   |   |   |          |   |   |
| Rows              |            |   |   |   |          |   |   |
| Department        | ▼          |   |   |   |          |   |   |
| Rows              |            |   |   |   |          |   |   |
| Accounts          | •          |   |   |   |          |   |   |
| Rows              |            |   |   |   |          |   |   |
| (Select One)      | •          |   |   |   |          |   |   |

#### **Payer Revenue**

This sheet is used for reporting revenues by payer, including gross revenues, adjustments, and fixed prospective payments. Payer dimensions are as follows:

#### Commercial

Commercial Commercial – Fixed Prospective Payments Workers Compensation Self-Pay Medicare Advantage Medicaid In-State In-State – Fixed Prospective Payments Out-of-State

Medicare

Medicare

Medicare – Fixed Prospective Payments

|   | AC | col   | JNTS BY TIME                                  |
|---|----|-------|-----------------------------------------------|
| • | Gr | oss   | Revenue                                       |
|   | ►  | Ho    | ospital                                       |
|   | ►  | Ph    | nysician                                      |
| Ŧ | То | tal I | Revenue                                       |
|   |    | То    | tal Revenue                                   |
| • | Ac | ljust | tments                                        |
|   | •  | Co    | ontractual Allowances                         |
|   |    | •     | Allowances - Hospital                         |
|   |    | •     | Allowances - Physicians                       |
|   |    |       | Total                                         |
|   |    | Di    | sproportionate Share Payments                 |
|   |    | Gr    | aduate Medical Education Payments-Hosp        |
|   |    | Gr    | aduate Medical Education Payments_Phys.       |
| ▼ | Ne | et Pa | ayer Revenue                                  |
|   |    | Ne    | et Payer Revenue                              |
| • | Fi | (ed   | Prospective Payment & Reserves                |
|   | •  | Fi    | xed Prospective Payments                      |
|   |    | •     | Fixed Prospective Payments-Hospital           |
|   |    | •     | Fixed Prospective Payments-Physician          |
|   |    |       | Fixed Payments Adjustments & Reconciliations  |
|   |    |       | Total                                         |
|   | ▼  | Re    | eserves - Risk Portion                        |
|   |    | •     | Reserves - Hospital                           |
|   |    | •     | Reserves - Physician                          |
|   |    |       | Reserves Risk Adjustments & Reconciliations   |
|   |    |       | Total                                         |
|   | •  | Ot    | her Reform Payments                           |
|   |    | То    | ital                                          |
| ► | То | tal I | Net Payer Revenue & Fixed Prospective Payment |
| • | Fi | nano  | cial Metrics                                  |

Note: For FY25, a Medicare Advantage option has been included under the Commercial payer dimension.

#### **Other Revenue**

This sheet is used to report both Other Operating Revenue and Non-Operating Revenue. Entries in this sheet will carry over to the relevant lines in the *Income Statement* and should not need to be re-entered. Accounts are listed below, but please refer to the Uniform Reporting Manual for additional detail:

| ACCOUNTS                                    |
|---------------------------------------------|
| <ul> <li>Other Operating Revenue</li> </ul> |
| Community Foundation Revenue                |
| Grant Income                                |
| Cafeteria & Parking                         |
| Employee Sales Pharmacy                     |
| Employee Sales Med Surg Supplies            |
| Sale of Services to Other Organizations     |
| Physician Office and Other Rentals          |
| Meaningful Use                              |
| 340B Retail Pharmacy Programs               |
| COVID-19 Stimulus and Other Grant Funding   |
| Miscellaneous/Contract Income               |
| Premium Revenue and Payer Incentives        |
| Specialty Pharmacy                          |
| Outpatient Pharmacy Revenue                 |
| Reference Lab Revenue                       |
| Institutional Services Revenue              |
| Reimbursed Expenses                         |
| Other                                       |
| Total                                       |
|                                             |
| <ul> <li>Non-Operating Revenue</li> </ul>   |
| General Contributions                       |
| Transfers from (to) Related Organizations   |
| Income from Investments                     |
| Gain (Loss) from Sale of Investments        |
| Income from Funded Depreciation             |
| Income from Other Board Designated Funds    |
| Net Income (Loss) on Rentals                |
| All Other                                   |
| Total                                       |

#### **Income Statement**

This sheet serves as your official income statement.

The figures reported in your income statement should tie to what was reported in the *Payer Revenue* and *Hospital & Physician Revenue by Department* sheets. Accounts from the *Other Revenue* sheet will directly populate the Other Operating Revenue and Non-Operating Revenue accounts, but all other entries should be made directly in the *Income Statement* sheet.

#### **Balance Sheet**

This sheet serves as your official balance sheet.

The only formula-based account on the balance sheet is 'YTD Change in Net Assets' which is driven by entries made in the *Income Statement* sheet (excess revenue over expenditures). All other entries should be made here. A 'check' account is provided at the bottom of the sheet and should equal 0 when balanced.

## Utilization

This sheet is used to report utilization data at the inpatient (acute, chronic/rehab, SNF, nursery, and swing), outpatient, and ancillary levels.

| ▼ | Uti | tilization |                                      |  |  |  |  |  |  |
|---|-----|------------|--------------------------------------|--|--|--|--|--|--|
|   | •   | Inp        | atient                               |  |  |  |  |  |  |
|   |     | •          | Acute                                |  |  |  |  |  |  |
|   |     |            | Acute Beds (Staffed)                 |  |  |  |  |  |  |
|   |     |            | Acute Occupancy % (Staffed Beds)     |  |  |  |  |  |  |
|   |     |            | Acute Admissions                     |  |  |  |  |  |  |
|   |     |            | Acute Patient Days                   |  |  |  |  |  |  |
|   |     |            | Acute Average Length Of Stay         |  |  |  |  |  |  |
|   |     | •          | Chronic/Rehab                        |  |  |  |  |  |  |
|   |     |            | Chronic Rehab Beds (Staffed)         |  |  |  |  |  |  |
|   |     |            | Chronic Rehab Admissions             |  |  |  |  |  |  |
|   |     |            | Chronic Rehab Patient Days           |  |  |  |  |  |  |
|   |     |            | Chronic Rehab Average Length Of Stay |  |  |  |  |  |  |
|   |     | •          | SNF/ECF                              |  |  |  |  |  |  |
|   |     |            | SNF/ECF Beds (Staffed)               |  |  |  |  |  |  |
|   |     |            | SNF/ECF Admissions                   |  |  |  |  |  |  |
|   |     |            | SNF/ECF Patient Days                 |  |  |  |  |  |  |
|   |     |            | SNF/ECF Average Length Of Stay       |  |  |  |  |  |  |
|   |     | •          | Nursery                              |  |  |  |  |  |  |
|   |     |            | Nursery Beds (Staffed)               |  |  |  |  |  |  |
|   |     |            | Nursery Admissions                   |  |  |  |  |  |  |
|   |     |            | Nursery Patient Days                 |  |  |  |  |  |  |
|   |     |            | Nursery Average Length Of Stay       |  |  |  |  |  |  |
|   |     | •          | Swing Beds                           |  |  |  |  |  |  |
|   |     |            | Swing Beds (Staffed)                 |  |  |  |  |  |  |
|   |     |            | Swing Admissions                     |  |  |  |  |  |  |
|   |     |            | Swing Patient Days                   |  |  |  |  |  |  |
|   |     |            | Swing Average Length Of Stay         |  |  |  |  |  |  |
|   |     | •          | Total                                |  |  |  |  |  |  |
|   |     |            | Total Beds (Staffed)                 |  |  |  |  |  |  |
|   |     |            | Total Admissions                     |  |  |  |  |  |  |
|   |     |            | Total Patient Days                   |  |  |  |  |  |  |
|   |     |            | Total Average Length Of Stay         |  |  |  |  |  |  |
|   | •   | Out        | tpatient                             |  |  |  |  |  |  |
|   |     |            | All Outpatient Visits                |  |  |  |  |  |  |
|   |     |            | Operating Room Procedure             |  |  |  |  |  |  |
|   |     |            | Observation Units                    |  |  |  |  |  |  |
|   |     |            | Physician Office Visits              |  |  |  |  |  |  |
|   |     |            | Operating Room Cases                 |  |  |  |  |  |  |
|   |     |            | Provider Work RVU                    |  |  |  |  |  |  |
|   | -   | An         | cillary                              |  |  |  |  |  |  |
|   |     |            | All Operating Room Procedure         |  |  |  |  |  |  |
|   |     |            | All Operating Room Cases             |  |  |  |  |  |  |
|   |     |            | Emergency Room Visits                |  |  |  |  |  |  |
|   |     |            |                                      |  |  |  |  |  |  |

#### **Rate Decomposition**

#### NOT DIRECTLY ENTERED FOR FY25, SEE WORKBOOK SUBMISSION SECTION

This sheet is new for the FY25 budget process and collects Net Patient Revenue due to rate (i.e. charges less discounts) vs. Net Patient Revenue due to non-rate changes (i.e. utilization, payer mix, case mix, etc.). For FY25, this data will be submitted in a provided Excel worksheet then imported into a pre-built Adaptive account structure by GMCB staff. It is expected that in future budgets, hospitals will directly input this data into Adaptive which is why it was included in this section. However, as this is the first year of collecting this data, an Excel workbook was chosen to minimize confusion.

#### **Network Shared Services**

Submissions for network-level shared services (administration, revenue cycle, HR operations, etc.) are required to include a breakdown of net cost (total expense and associated other revenue), FTEs (management and other), and salaries (management and other).

Hospitals without network shared services are <u>not</u> required to submit this sheet.

|   | SH | ARE  | D SERVICES, ACCOUNTS BY TIME | FY2024 | FY2025 |
|---|----|------|------------------------------|--------|--------|
| • | Sh | ared | d Services                   |        |        |
|   | •  | En   | nployee Health               |        |        |
|   |    | •    | Net Cost                     |        |        |
|   |    |      | Total Expense                |        |        |
|   |    |      | Other Revenue                |        |        |
|   |    |      | Total                        |        |        |
|   |    | •    | FTEs                         |        |        |
|   |    |      | Management                   |        |        |
|   |    |      | All Other                    |        |        |
|   |    |      | Total                        |        |        |
|   |    | •    | Salaries                     |        |        |
|   |    |      | Management                   |        |        |
|   |    |      | All Other                    |        |        |
|   |    |      | Total                        |        |        |
|   | •  | Fir  | nance Administration         |        |        |
|   |    | •    | Net Cost                     |        |        |
|   |    |      | Total Expense                |        |        |
|   |    |      | Other Revenue                |        |        |
|   |    |      | Total                        |        |        |
|   |    | •    | FTEs                         |        |        |
|   |    |      | Management                   |        |        |
|   |    |      | All Other                    |        |        |
|   |    |      | Total                        |        |        |
|   |    | •    | Salaries                     |        |        |
|   |    |      | Management                   |        |        |
|   |    |      | All Other                    |        |        |
|   |    |      | Total                        |        |        |

#### **Capital Sheets**

#### CON Detail

On this sheet, please include all projects requiring a Certificate of Need. You can add/delete projects by using the highlighted buttons on the menu bar:

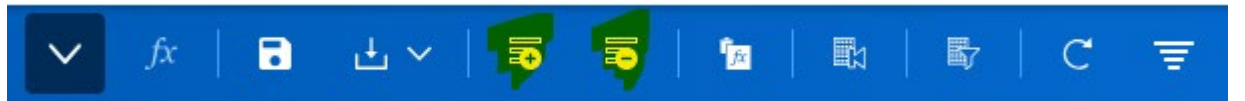

After adding a row for a new project, please input column data as follows:

| Column Name         | Input Needed                               |
|---------------------|--------------------------------------------|
| Level               | Choose the Hospital from the drop-         |
|                     | down menu                                  |
| Asset Description   | Enter a free text description of the Asset |
| Asset Categories    | Choose from drop-down menu: Land &         |
|                     | Land Improvements, Buildings &             |
|                     | Building Improvements, Fixed               |
|                     | Equipment, or Major Movable                |
|                     | Equipment                                  |
| Purchase Categories | Choose from drop-down menu: New,           |
|                     | Replacement, or Upgrade                    |
| Timespan            | Enter amounts along the timespan           |

#### Non-CON Detail

On this sheet, you should include Non-CON capital projects that are individually greater than \$500,000. Non-CON projects are entered in the same way as in the *CON Detail* sheet described above.

#### Capital Summary

This sheet summarizes your entries from the *CON Detail* and *Non-CON Detail* sheets, but also requires some additional inputs:

Here you should also report the *aggregated* amounts for capital projects which are individually less than \$500,000:

| ACCOUNTS                                                                     | FY2026     |
|------------------------------------------------------------------------------|------------|
| Capital                                                                      |            |
| <ul> <li>Non-Certificate of Need Capital Plans (Less than \$500K)</li> </ul> |            |
| Buildings & Building Improvements (Non-CON <\$500K)                          | 1,982,500  |
| Fixed Equipment (Non-CON <\$500K)                                            | 1,500,000  |
| Major Movable Equipment (Non-CON <\$500K)                                    | 44,395,527 |
| Total                                                                        | 47,878,027 |

### Workbook Submissions

For materials submitted via spreadsheet, a single Excel workbook is provided. This workbook can be downloaded through Adaptive (Reports/Shared/FY2025 Budget-Submitted/Workbook):

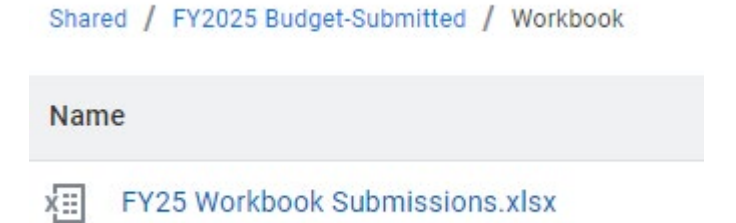

After it is completed, please upload it back into the system (Reports/Shared/FY2025 Budget-Submitted /Hospital Uploads/Workbook):

Shared / FY2025 Budget-Submitted / Hospital Uploads / Workbook

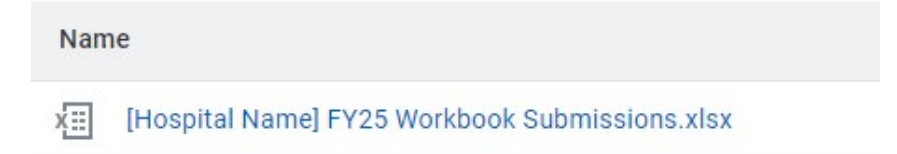

From the Reports page, use the 'Add New' then 'Upload File' buttons to upload this document:

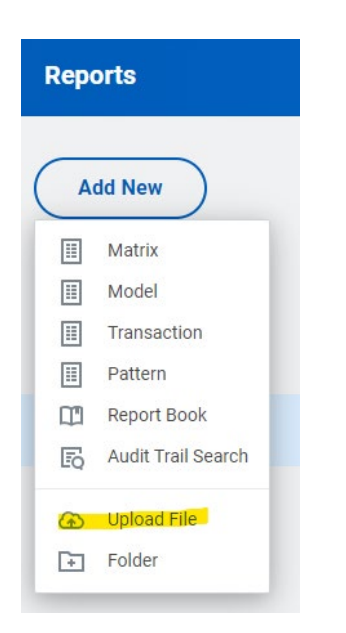

#### **Referral and Visit Lags**

There are four tables to complete in the Referral and Visit Lags worksheet.

Each hospital must submit data on referral and visit lags for all referrals or appointments requested from May 1, 2024 - May 14, 2024. Please report these lags for each hospital-owned primary care practice, each hospital-owned specialty care practice, and the same imaging procedures as the hospital reported in FY24. If the five most frequent imaging procedures have changed, please add the new imaging procedures as well.

Where cells read [custom entries], Hospitals may add/edit line items, but no other changes should be made to the tables.

| Type of Service     Total number of patients     The percentage of appointments so three business days of ref       All Primary Care     All Addiction Services     All Allergy Care       All Cardiology     All Dermatology     All Dermatology | Table One: Referral Lags for Hospital-Owned Services<br>Please input referral lags for all hospital-owned services. |  |  |  |  |  |  |  |
|----------------------------------------------------------------------------------------------------|----------------------------------------------------------------------------------------------------|--|--|--|--|--|--|--|
| All Primary Care<br>All Addiction Services<br>All Allergy Care<br>All Cardiology<br>All Dermatology                                                                                                    | heduled within<br>ferral                                                                                            |  |  |  |  |  |  |  |
| All Addiction Services<br>All Allergy Care<br>All Cardiology<br>All Dermatology                                                                                                    |                                                                                                    |  |  |  |  |  |  |  |
| All Allergy Care All Cardiology All Dermatology                                                                                                    |                                                                                                    |  |  |  |  |  |  |  |
| All Cardiology<br>All Dermatology                                                                                                    |                                                                                                    |  |  |  |  |  |  |  |
| All Dermatology                                                                                                    |                                                                                                    |  |  |  |  |  |  |  |
|                                                                                                    |                                                                                                    |  |  |  |  |  |  |  |
| All Ear, Nose, and Throat                                                                                                    |                                                                                                    |  |  |  |  |  |  |  |
| All Endocrinology                                                                                                    |                                                                                                    |  |  |  |  |  |  |  |
| All Gastroenterology                                                                                                    |                                                                                                    |  |  |  |  |  |  |  |
| All General Surgery                                                                                                    |                                                                                                    |  |  |  |  |  |  |  |
| All Infectious Diseases                                                                                                    |                                                                                                    |  |  |  |  |  |  |  |
| All Neurology                                                                                                    |                                                                                                    |  |  |  |  |  |  |  |
| AII OB/GYN                                                                                                    |                                                                                                    |  |  |  |  |  |  |  |
| All Oncology / Hematology                                                                                                    |                                                                                                    |  |  |  |  |  |  |  |
| All Opthalmology                                                                                                    |                                                                                                    |  |  |  |  |  |  |  |
| All Orthopedics                                                                                                    |                                                                                                    |  |  |  |  |  |  |  |
| All Pain Medicine                                                                                                    |                                                                                                    |  |  |  |  |  |  |  |
| All Podiatry                                                                                                    |                                                                                                    |  |  |  |  |  |  |  |
| All Psychiatry                                                                                                    |                                                                                                    |  |  |  |  |  |  |  |
| All Pulmonology                                                                                                    |                                                                                                    |  |  |  |  |  |  |  |
| All Radiology                                                                                                    |                                                                                                    |  |  |  |  |  |  |  |
| All Rheumatology                                                                                                    |                                                                                                    |  |  |  |  |  |  |  |
| All Sleep Medicine                                                                                                    |                                                                                                    |  |  |  |  |  |  |  |
| All Urology                                                                                                    |                                                                                                    |  |  |  |  |  |  |  |
| [CUSTOM ENTRIES]                                                                                                    |                                                                                                    |  |  |  |  |  |  |  |

<u>Referral lags</u>: the percentage of appointments scheduled within 3 business days of referral (that is, the percentage of all referrals where the clinic or hospital has completed scheduling an appointment within 3 business days of receiving the referral, regardless of the date on which the appointment will take place).

<u>Visit lags</u>: the percentage of new patient appointments scheduled for the patient to be seen within 14 days, 30 days, 90 days, and 180 days of their scheduling date. (The scheduling date is the date the hospital or practice schedules the appointment, not the date the referral was received.) This metric only concerns appointments for new patients. Please include all holidays and weekends in your calculation.

#### **Boarder and Transfer Issues**

There are two tables to complete in the Boarder and Transfer Issues worksheet.

Each hospital must submit the estimated number of discharges, patient days, associated expenditures and reimbursements for FY22 (Actuals), FY23 (Actuals), FY24 (Projected) and FY25 (Budget) due to boarding issues (stays beyond what is clinically indicated due to difficulties discharging/transferring patients).

Each hospital must also report on episodes, expenditures and reimbursements for patients with a LOS greater than 24 hours.

Where cells read [custom entries], Hospitals may add/edit line items, but no other changes should be made to the tables.

| Please estimate total number of discharges, patient days, associated expenditives and reimburges ments for YYZ2 (Actuals), YYZ3 (Actuals), YYZ4 (Projected) and YYZ5 (Budget); Provision of care due to |                                                                                                    |                                         |                                          |                                        |  |  |  |  |  |  |
|----------------------------------------------------------------------------------------------------|----------------------------------------------------------------------------------------------------|-----------------------------------------|------------------------------------------|----------------------------------------|--|--|--|--|--|--|
| he inability to discharge nations home due to lark of services or transfer nations to post-arute or other more appropriate care settings. Examples might include hospital stays beyond what is          |                                                                                                    |                                         |                                          |                                        |  |  |  |  |  |  |
| clinically indicated due to difficulties d                                                                                                    | the meaning of standing backets have a concerning the residuence of part where the standing of standing to define the residuence of the standing of the standing to define the standing of the standing of the |                                         |                                          |                                        |  |  |  |  |  |  |
| minitiary indicated due to diministrate data in grants and a decine data and appropriate for discharge/datisfer of stays for which patients is releved the that would not                               |                                                                                                    |                                         |                                          |                                        |  |  |  |  |  |  |
| enerary of provided in a nospital setting (i.e. domissions to social reasons)                                                                                                    |                                                                                                    |                                         |                                          |                                        |  |  |  |  |  |  |
| Year                                                                                                    | Total Number of Discharges                                                                                                    | Total Number of Patient Days            | Associated Expenditures                  | Associated Keimbursements              |  |  |  |  |  |  |
|                                                                                                    |                                                                                                    |                                         |                                          |                                        |  |  |  |  |  |  |
|                                                                                                    |                                                                                                    |                                         |                                          |                                        |  |  |  |  |  |  |
| EV2022 (Actuals)                                                                                                    |                                                                                                    |                                         |                                          |                                        |  |  |  |  |  |  |
| PT2022 (Actuals)                                                                                                    |                                                                                                    |                                         |                                          |                                        |  |  |  |  |  |  |
| FY2023 (Actuals)                                                                                                    |                                                                                                    |                                         |                                          |                                        |  |  |  |  |  |  |
| FY2024 (Projected)                                                                                                    |                                                                                                    |                                         |                                          |                                        |  |  |  |  |  |  |
| FY2025 (Budget)                                                                                                    |                                                                                                    |                                         |                                          |                                        |  |  |  |  |  |  |
|                                                                                                    |                                                                                                    |                                         |                                          |                                        |  |  |  |  |  |  |
|                                                                                                    |                                                                                                    |                                         |                                          |                                        |  |  |  |  |  |  |
|                                                                                                    |                                                                                                    | Table Five: Patient Boarding (LOS)      | •                                        |                                        |  |  |  |  |  |  |
|                                                                                                    |                                                                                                    |                                         |                                          |                                        |  |  |  |  |  |  |
| Assuming the majority of patients who                                                                                                    | stay in emergency departments for great                                                                                                    | er than 24 hours without an admitted di | sposition are patients boarding for a me | ntal health evaluation, please define  |  |  |  |  |  |  |
| the LOS in patient hours for patients wh                                                                                                    | no have a LOS greater 24 hours without a                                                                                                    | admitted disposition and the total nu   | mber of episodes this represents. Pleas  | e estimate the associated expenditures |  |  |  |  |  |  |
| and reimbursements associated with the                                                                                                    | hese encounters.                                                                                                    |                                         |                                          |                                        |  |  |  |  |  |  |
|                                                                                                    | LOS in patient hours for patients who have                                                                                                    |                                         |                                          |                                        |  |  |  |  |  |  |
|                                                                                                    | a LOS greater 24 hours (without an                                                                                                    |                                         |                                          |                                        |  |  |  |  |  |  |
| Year                                                                                                    | admitted disposition)                                                                                                    | Total Number of Episodes                | Associated Expenditures                  | Associated Reimbursements              |  |  |  |  |  |  |
| [CUSTOM ENTRY]                                                                                                    |                                                                                                    |                                         |                                          | 1                                      |  |  |  |  |  |  |

#### **Clinical Productivity**

There is on table to complete in the *Clinical Productivity* worksheet.

Where cells read [custom entries], Hospitals may add/edit line items, but no other changes should be made to the tables.

| Table Six: Clinical Productivity                                                                                                    |                           |                                                |                                      |                                                        |              |  |  |  |  |  |
|----------------------------------------------------------------------------------------------------|---------------------------|------------------------------------------------|--------------------------------------|--------------------------------------------------------|--------------|--|--|--|--|--|
| Please report average work RVUs per clinical physician FTE by department – both the level and the associated percentile of national benchmarks, or similar, for the most recent year available. Report the number of clinical and budgeted FTEs (if different) that are included in the denominator. |                           |                                                |                                      |                                                        |              |  |  |  |  |  |
| Department<br>[CUSTOM ENTRIES]                                                                                                    | work RVUS / Clinical FTEs | Associated Percentile of<br>National Benchmark | Number of Clinical<br>Physician FTEs | Number of Budgeted<br>Physician FTEs (if<br>different) | Year of Data |  |  |  |  |  |

#### Staff Turnover & Vacancies

There is one table to complete in the *Staff Turnover & Vacancies* worksheet.

Hospitals are required to report the following:

- The total number of FTE physicians, FTE mid-level providers, and FTE nurses employed by the hospital as of May 31, 2024. Please note that positions do not include travelers.
- The total number of FTE physicians, FTE mid-level providers, and FTE nurses who terminated their employment between June 1, 2023, and May 31, 2024. Please note that FTE positions do not include travelers.
- The total number of vacancies for FTE physicians, FTE mid-level providers, and FTE nurses that exist at the hospital as of May 31, 2024 (that are included in the approved budget). Please note that FTE positions do not include travelers.

| Table Seven: Staff Turnover and Vacancies |                             |                               |                              |  |  |  |  |  |  |
|-------------------------------------------|-----------------------------|-------------------------------|------------------------------|--|--|--|--|--|--|
|                                           |                             | Terminated employment between |                              |  |  |  |  |  |  |
|                                           | Employed as of May 31, 2024 | June 1, 2023 and May 31, 2024 | Vacancies as of May 31, 2024 |  |  |  |  |  |  |
| FTE physicians                            |                             | 1                             |                              |  |  |  |  |  |  |
| FTE mid-level providers                   |                             |                               |                              |  |  |  |  |  |  |
| FTE nurses                                |                             | 1                             |                              |  |  |  |  |  |  |

#### **Rate Decomposition**

This sheet is new for the FY25 budget process and collects Net Patient Revenue due to rate (i.e. charges less discounts) vs. Net Patient Revenue due to non-rate changes (i.e. utilization, payer mix, case mix, etc.). For FY25, this data will be submitted in a provided Excel worksheet then imported into a pre-built Adaptive account structure by GMCB staff. It is expected that in future budgets, hospitals will directly input this data into Adaptive which is why it was included in this section. However, as this is the first year of collecting this data, an Excel workbook was chosen to minimize confusion.

The example below illustrates how this data will be provided, with hospitals entering figures in the tan cells, and the grey cells being formula-driven. This is to be provided at the inpatient, outpatient, professional services, and 'all other' levels, and is expected to tie to figures provided in the *Payer Revenue* and *Income Statement* sheets

| [HOSPITAL NAME]        |          |           |            |          |                   |               |      |           |           |           |
|------------------------|----------|-----------|------------|----------|-------------------|---------------|------|-----------|-----------|-----------|
| Expand for Definitions |          |           |            |          |                   |               |      |           |           |           |
|                        |          |           | CONFIDENTI | AL - FOR | BOARD REVIEW      |               |      |           |           |           |
| Hereital Provided      |          |           |            |          |                   |               |      |           |           |           |
| nospital noviacu       | (a)      | (b)       | (c)        | (d)      | (e)               | (f)           | (g)  | (h)       | (i)       | (j)       |
|                        |          |           |            |          |                   |               |      |           |           | FY25      |
|                        |          |           |            |          |                   |               |      |           | FY25      | Effective |
|                        |          |           |            |          | NPR FY25          | NPR FY25      | FY25 | FY25 Rate | Effective | Rate      |
| Inpatient              | NPR FY24 | NPR FY25  | NPR YOY    | w        | (@FY24 constants) | (due to rate) | Rate | (WA)      | Rate      | (WA)      |
| Medicaid               |          |           | s -        |          |                   | s -           |      |           |           |           |
| Medicare - Traditional |          |           | S -        |          |                   | \$ -          |      |           |           |           |
| Medicare - Advantage   |          |           | S -        |          |                   | \$ -          |      |           |           |           |
| Commercial             | \$ -     | \$ -      | S -        |          | \$ -              | \$ -          |      |           |           |           |
| Major Payer #1         |          |           | 5 -        |          |                   | \$ -          |      |           |           |           |
| Major Payer #2         |          |           | 5 -        |          |                   | \$ -          |      |           |           |           |
| Major Payer #3         |          |           | 5 -        |          |                   | s -           |      |           |           |           |
| Major Payer #4         |          |           | 5 -        |          |                   | \$ -          |      |           |           |           |
| All other Commercial   |          |           | 5 -        |          |                   | S -           |      |           |           |           |
| Other                  | ¢        | ¢         | 5 -        |          | ¢                 | <u> </u>      |      | 0.0%      |           | 0.00%     |
| Overall inpatient      |          | -         | -          | I        | -                 | s -           | I    | 0.0%      | I         | 0.0%      |
|                        | 1        | 1         | 1          | 1        | 1                 | I             | I    |           | I         | EVOE      |
|                        |          |           |            |          |                   |               |      |           | EVAE      | FT25      |
|                        |          |           |            |          |                   |               | ENDE | EV3E Pata | Efforting | Pata      |
| Outpatient             | NDR EV24 | NIDE EV25 | NER YOY    |          | (@EV24 constants) | (due to rate) | Rate | (10/A)    | Rate      | (MA)      |
| Medicaid               | NEN E124 | NFN F125  | ¢          |          | (@P124 constants) | ¢             | nate | (****)    | Nate      | (****)    |
| Medicare - Traditional |          |           | s .        |          |                   | s i           |      |           |           |           |
| Medicare - Advantage   |          |           | s .        |          |                   | s .           |      |           |           |           |
| Commercial             | s -      | s .       | ŝ -        |          | s .               | š -           |      |           |           |           |
| Major Paver #1         | Ť        | ľ         | s -        |          | ľ                 | š -           |      |           |           |           |
| Major Paver #2         |          |           | s -        |          |                   | š -           |      |           |           |           |
| Major Payer #3         |          |           | s -        |          |                   | s -           |      |           |           |           |
| Major Paver #4         |          |           | s -        |          |                   | s -           |      |           |           |           |
| All other Commercial   |          |           | s -        |          |                   | s -           |      |           |           |           |
| Other                  |          |           | s -        |          |                   | s -           |      |           |           |           |
| Overall Outpatient     | s -      | s -       | \$ -       |          | \$ -              | \$ -          |      | 0.0%      |           | 0.0%      |

GMCB staff anticipates that the commercial breakdown by major payer will be treated as confidential.

## Appendices

### Access Forms

Please find a printable User Access Request Form on the following page:

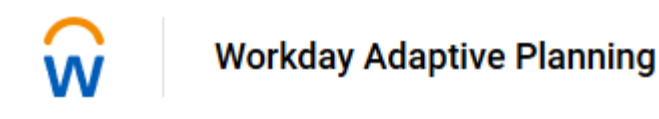

## USER ACCESS REQUEST FORM

Please submit the following form to request or change access to the Adaptive Insights Hospital Budget Tool Budget Tool User Access Request Form

| PART A: User Information ( to be completed by Requester and approved by Manager) |            |               |             |                     |            |        |              |        |  |
|----------------------------------------------------------------------------------|------------|---------------|-------------|---------------------|------------|--------|--------------|--------|--|
| Type of                                                                          |            | -             |             |                     | . –        | -      |              | _      |  |
| Request:                                                                         | New User:  |               |             | Access C            | hange:     |        | Remove A     | ccess: |  |
| Request                                                                          |            | Required      |             | Priority:           |            |        | нісн         |        |  |
| Name:                                                                            |            | Date .        |             | Organiza            | tion       |        |              |        |  |
|                                                                                  |            |               |             |                     | uon        |        |              |        |  |
| Job Litle:                                                                       |            |               |             | Email:              |            |        |              |        |  |
| Address:                                                                         |            |               |             | City Stat           | e          |        |              |        |  |
| Telephone                                                                        |            |               |             | Zip Code            | <u>,</u>   |        |              |        |  |
|                                                                                  |            |               |             |                     | -          |        |              |        |  |
| Domain                                                                           |            |               |             | Role                |            |        | _            |        |  |
| Appointed                                                                        |            |               |             | Appointe            | d Authorit | y Sign |              |        |  |
| Name:                                                                            |            |               |             | Off:<br>(Indicates) | Annroval)  |        |              |        |  |
|                                                                                  |            |               |             | (indicator)         | (pprovar)  |        |              |        |  |
| Comments:                                                                        |            |               |             |                     |            |        |              |        |  |
| PART B :                                                                         | Approv     | al (to be com | pleted by G | МСВ)                |            |        |              |        |  |
| GMCB Staff Na                                                                    | ame:       |               |             | GMCB Approval       |            |        |              |        |  |
|                                                                                  |            |               |             |                     |            |        |              |        |  |
|                                                                                  | <b>K</b> D |               |             |                     | <b>D</b> ( | _      |              |        |  |
| GMCB Sign Of                                                                     | т Ву:      |               |             |                     | Date:      |        |              |        |  |
| Comments.                                                                        |            |               |             |                     |            |        |              |        |  |
|                                                                                  |            |               |             |                     |            |        |              |        |  |
| PART C :                                                                         | Implen     | nentation (to | be complete | ed by GMC           | :B)        |        |              |        |  |
| Implemented E                                                                    | Bv:        |               |             | Date:               |            |        |              |        |  |
| User Name                                                                        | -          |               |             |                     |            |        |              |        |  |
|                                                                                  | Østat      | e2.vt.us      |             | Passwo              | ord        |        |              |        |  |
|                                                                                  | Gotta      | 02171140      |             | 1 40011             |            |        |              |        |  |
| Account Set up                                                                   | D 🗌 Log in | Checked       | ] Org Leve  | el Sheet ch         | neck       | Org L  | evel Report. | check  |  |
| Commente                                                                         |            |               |             |                     |            |        |              |        |  |
| Comments.                                                                        |            |               |             |                     |            |        |              |        |  |
| E '1'4'                                                                          | 11 1       | D             | . 1 11      | . 1.                | 1          | 6.4    | C 1          |        |  |

Facilities are allowed two-three users. Requesters should complete their portion of the form and contact <u>Flora.Pagan@vermont.gov</u> to submit the change.

Authorized Authority: By approving this form you also agree to notify the Green Mountain Care Board if access should be removed for this requester if he or she discontinues employment with the organization.

## Troubleshooting Common Issues

As GMCB staff receives questions from users, we will include common responses in this section.